# **ERD: Device Connection Configuration**

# **Emerson ROC Device Connection**

Device connection for Emerson ROC module can be configured via OPC UA configuration. Begin by selecting OPC UA Device Connections on the left as shown below:

| ← →                  | C                            | 192.168.1.111:8088/web/config/?6                                                                     | ជ | ⊠ □ ≡            |
|----------------------|------------------------------|----------------------------------------------------------------------------------------------------|---|------------------|
| <b>A</b><br>Iome     | On-Call Rosters<br>Schedules | Config > System > Overview Trial Mode 1:51:47. We're lad you're test driving our software. Have fun. |   | Activate Ignitic |
| <b>.l.ı</b><br>tatus | TAGS<br>History              |                                                                                                    |   | 9                |
| 🔹<br>onfig           | Realtime                     |                                                                                                    |   |                  |
|                      | OPC CLIENT                   |                                                                                                    |   |                  |
|                      | OPC Connections              |                                                                                                    |   |                  |
|                      | OPC Quick Client             |                                                                                                    |   |                  |
|                      | OPC UA                       |                                                                                                    |   |                  |
|                      | Device Connections           |                                                                                                    |   |                  |
|                      | Security                     |                                                                                                    |   |                  |
|                      | Server Settings              |                                                                                                    |   |                  |
|                      | BACNET                       |                                                                                                    |   |                  |
| -                    | o Search                     |                                                                                                    |   |                  |

This opens the configuration page as shown below:

| ition                                      | le locanost.soso/web/comig/c         | pcua.uevices:50                      |             |         |        | ⊥admin   <u>Sign</u> |
|--------------------------------------------|--------------------------------------|--------------------------------------|-------------|---------|--------|----------------------|
| nition                                     |                                      |                                      |             |         | Help   | Get Design           |
| SYSTEM                                     | Config > Opcua > Devices             |                                      |             |         |        |                      |
| e Overview                                 | Trial Mode 1:44:33 We're glad you're | test driving our software. Have fun. |             |         |        | Activate Ign         |
| Backup/Restore                             | Name                                 | Туре                                 | Description | Enabled | Status |                      |
| Modules                                    | No Devices                           |                                      |             |         |        |                      |
| Projects<br>Redundancy<br>Gateway Settings | → Create new De                      | vice                                 |             |         |        |                      |
| NETWORKING                                 |                                      |                                      |             |         |        |                      |
| Web Server                                 |                                      |                                      |             |         |        |                      |
| Email Settings                             |                                      |                                      |             |         |        |                      |
| SECURITY                                   |                                      |                                      |             |         |        |                      |
| Auditing                                   |                                      |                                      |             |         |        |                      |
| Users, Roles                               |                                      |                                      |             |         |        |                      |
| Service Security                           |                                      |                                      |             |         |        |                      |
| identity i forders                         |                                      |                                      |             |         |        |                      |

A new Emerson ROC device can be created by following the 'Create new Device...' link and choosing 'EFM Emerson ROC' device as shown below and clicking 'Next' at the bottom of the page.

| C' û                                              | 🛛 🗋 localhost:8088/web/config/opcua.devices?57 🖂 🏠                                            | $\underline{+}$ | »    |
|---------------------------------------------------|-----------------------------------------------------------------------------------------------|-----------------|------|
| Service Security                                  | Config > Opcua > Devices                                                                      |                 |      |
| Security Providers                                | Trial Mode 1:43:59 We're glad you're test dihing our software. Have fun.                      | Activate        | Igni |
| DATABASES<br>Connections<br>Drivers               | BACnet/IP Connect to devices that implement BACnet/IP.                                        |                 |      |
| Store and Forward                                 | ONP3 Driver Connect to a DNP3 outstation.                                                     |                 |      |
| General<br>Journal<br>Notification                | EFM Emerson ROC Connect to EFM Emerson ROC devices                                            |                 |      |
| Schedules                                         | O Modbus RTU<br>Connect to devices that implement the Modbus RTU protocol over a serial link. |                 |      |
| History<br>Realtime                               | Modbus RTU over TCP Connect to devices that implement the Modbus RTU protocol over TCP.       |                 |      |
| OPC CLIENT<br>OPC Connections<br>OPC Quick Client | Modbus TCP Connect to devices that implement the Modbus TCP protocol.                         |                 |      |
| <b>Q</b> Search                                   | Omron FINS/TCP                                                                                |                 |      |

This opens the 'New Device' configuration page for EFM Emerson ROC Device. The configuration sections available are General, Connectivity, Security, D ate/Time, Records, Records Signature, Common File Exchange (CFX), Sparkplug and Advanced Settings.

### General

| $\rightarrow$ C                       | 🔿 嵹 192.168.1.111:8088 | web/config/opcua.devices?10 ☆                         |                   |
|---------------------------------------|------------------------|-------------------------------------------------------|-------------------|
| gnition Gateway                       |                        |                                                       | 🕹 admin   Log Out |
| gnition                               |                        | Help€                                                 | Get Designer      |
| SYSTEM                                | 🌣 Config > Opcua > De  | vices                                                 |                   |
| Me Overview<br>I Backup/Restore       | Trial Mode 1:25:20 v   | e're glad you're test driving our software. Have fun. | Activate Ignitic  |
| Licensing                             | General                |                                                       |                   |
| fig Modules<br>Projects<br>Redundancy | Name                   |                                                       |                   |
| Gateway Setting                       | 5 Description          |                                                       |                   |
| NETWORKING                            | Enabled                | ✓ (default: true)                                     |                   |

- Name ° Device name
- Description Device description
- Enabled
  - $^{\circ}~$  Checkbox to enable/disable device. Selected by default

## Connectivity

| - → C () ()                                              | 192.168.1.111:8088/web/config | /opcua.devices?10 ☆ 🛇 🗔 ≡                                                                                                    |
|----------------------------------------------------------|-------------------------------|----------------------------------------------------------------------------------------------------|
| Web Server                                               | 🌣 Config > Opcua > Dev        | vices                                                                                                    |
| me Gateway Network                                       | Trial Mode 1:24:33            | Activate Ignition                                                                                                    |
| Email Settings                                           | Connectivity                  |                                                                                                    |
| SECURITY<br>General<br>nfig Auditing                     | Protocol Type                 | Choose One                                                                                                    |
| Users, Roles<br>Service Security<br>Identity Providers   | Hostname                      | Hostname/IP address of the device.                                                                                                    |
| Security Levels<br>Security Zones                        | TCP Port                      | TCP Port of the device.                                                                                                    |
| DATABASES<br>Connections<br>Drivers<br>Store and Forward | Socket Timeout                | 10<br>TCP socket operation (i.e. connect and read) timeout (in seconds). A<br>timeout of zero is interpreted as an infinite timeout. To use system<br>default, set to -1.<br>(default: 10) |
| ALARMING<br>General<br>Journal                           | ROC Unit Code                 | Station Address Unit Code of the ROC unit                                                                                                    |
| Notification<br>On-Call Rosters<br>Schedules             | ROC Group Code                | Station Address Group Code of the ROC unit                                                                                                    |
| TAGS<br>History                                          | Host Unit Code                | Station Address Unit Code of the host (this driver)                                                                                                    |
| Realtime<br>OPC CLIENT                                   | Host Group Code               | Station Address Group Code of the host (this driver)                                                                                                    |
| OPC Connections<br>OPC Quick Client                      | Periodic Mapping              | - none - The mapping of TLPs to Flowcal Meter Periodic Transactions                                                                                                    |
| OPC UA Device Connections Security                       | Configuration<br>Mapping      | - none -  The mapping of TLPs to Flowcal Meter Configuration Transactions                                                                                                    |
| Server Settings                                          | Add All TLP                   | Automatically add all the TLP definitions configured within the                                                                                                    |

- Protocol Type

   Specific Protocol Type of the device
   Options are ROC and ROC\_PLUS
- $^{\circ}~$  Hostname or IP address of the device
- TCP Port TCP Port of the device
- Socket Timeout
  - TCP socket operation timeout in seconds. A timeout of zero is interpreted as an infinite timeout. To use the system default, set to -1. Default is 10 seconds.

- ROC Unit Code
- Station Address Unit Code of the ROC unit
- ROC Group Code
- Station Address Group Code of the ROC unit
- Host Unit Code
   Station Address Unit Code of the host (this driver)
- Host Group Code
- Station Address Group Code of the host (this driver)
- Periodic Mapping
  - Select a Periodic History Mapping if History polling will be enabled
- Configuration Mapping
  - Select a Configuration Mapping if any Configuration, Event, or History polling will be enabled
- Add All TLP Definitions
  - ° Checkbox to add all configured TLP definitions. De-selected by default
  - If selected, all TLP definitions configured within the module will be automatically added to this Device configuration. This is a convenient
    way to easily add TLP definitions to a Device without having to manually add them after the Device has been initially configured. If the
    module contains one or more TLP definitions that are not compatible with the device being configured, leave this option disabled and
    configure the TLP Definitions manually after the device has been configured.

#### Security

|                    | ⇒ C O                         | 192.168.1.111:8088/w    | eb/config/opcua.devices?10                                 | ☆ | ⊠ □            |
|--------------------|-------------------------------|-------------------------|------------------------------------------------------------|---|----------------|
| ł.                 | Server Settings               | 🌣 Config > Opcua > Devi | res                                                        |   |                |
| me                 | · -                           | Trial Mode 1:23:44 We'r | e glad you're test driving our software. Have fun.         |   | Activate Ignit |
| <b>III</b><br>itus | BACNET<br>Local Devices       | Security                |                                                            |   |                |
| <b>x</b><br>nfig   | ENTERPRISE ADMINISTRATION     | Security Enabled        | UWether security is enabled                                |   |                |
|                    | Setup                         | Operator ID             | LOI<br>An operator identifier that is 3 characters long    |   |                |
|                    | Settings<br>EFM ABB TOTALFLOW | Password                | A numeric password of the range 0000 to 9999               |   |                |
|                    | Settings<br>EFM EMERSON ROC   | Password                | Re-type password for verification.                         |   |                |
|                    | Settings                      | Access Level<br>Enabled | UWhether or not access level should be used                |   |                |
|                    | EFM EXPORT<br>Settings        | Access Level            | 0<br>Access Level to use if 'Access Level Enabled' is true |   |                |

- Security Enabled
- Checkbox to enabled security on the ROC device. De-selected by default
   Operator ID
- A three character operator ID. Default is "Lol"
- Password
- A four digit password
- Access Level Enabled
- Checkbox to enable Access Level for Operator ID on the ROC device. De-selected by default
   Access Level
  - The Access Level to use (0-5) if enabled. Default is 0

### Date/Time

|        | $ ightarrow {f G}$  | 0 🕹 | 192.168.1.111:8088/we | eb/config/opcua.devices?10                                                                                          | ☆ | ⊚ □ ≡             |
|--------|---------------------|-----|-----------------------|----------------------------------------------------------------------------------------------------|---|-------------------|
|        | MQTT DISTRIBUTOR    | \$  | Config > Opcua > Devi | ces                                                                                                    |   |                   |
| lome   | Settings            | Tri | al Mode 1:22:58 We'r  | e glad you're test driving our software. Have fun.                                                                  |   | Activate Ignition |
|        | MQTT ENGINE         |     | Date/Time             |                                                                                                    |   |                   |
| Config | Settings            |     | Date Time Offset      | 0<br>The date time offset of the ROC clock from the Ignition system running this driver in seconds                  |   |                   |
|        | History<br>Settings |     | Sync ROC RTC          | Uhether or not to synchronize the RTC clock with local time from the Ignition system                                |   |                   |
| -      | <b>9</b> Search     |     | Sync Expression       | 0 0 0 * * ? The Quartz Cron expression to use to schedule the synchronization of the ROC RTC (default: 0 0 0 * * 7) |   |                   |

- Date Time Offset
  - The offset, in seconds, to add to the Totalflow device clock to convert to UTC. For example, if your Totalflow device is set for CST, you
    would set this parameter to 7200 to convert any timestamps to UTC.
  - Default is 0
- Sync ROC RTC
  - ° Checkbox to synchronize the RTC clock with local time from the Ignition system. De-selected by default
- Sync Expression
  - The Quartz Cron expression to use to schedule the synchronization of the ROC RTC. Default is "0 0 0 \* \* ?"

#### Records

| $\rightarrow C$ | 081 | 92.168.1.111:8088/w           | ab/config/opcua devices?10                                                           | ŝ |                    |
|-----------------|-----|-------------------------------|--------------------------------------------------------------------------------------|---|--------------------|
|                 |     | 02.100.1111.00000,m           |                                                                                      | Σ |                    |
|                 |     | onfig > Opcua > Devi          | CES                                                                                  |   | Antion And Antibia |
| ine             |     | Mode 1.22.41 We               | e glad you re test uriving our soltware. Have iun.                                   |   | Activate ignition  |
| l<br>us         |     | Records                       |                                                                                      |   |                    |
| fig             |     | Alarm Scan Rate               | -1<br>The rate in seconds that alarm records are scanned<br>(default: -1)            |   |                    |
|                 |     | Event Scan Rate               | -1<br>The rate in seconds that event records are scanned<br>(default: -1)            |   |                    |
|                 |     | Minute History<br>Scan Rate   | -1<br>The rate in seconds that minute history records are scanned<br>(default: -1)   |   |                    |
|                 |     | Periodic History<br>Scan Rate | -1<br>The rate in seconds that periodic history records are scanned<br>(default: -1) |   |                    |
|                 |     | Daily History<br>Scan Rate    | -1<br>The rate in seconds that daily history records are scanned<br>(default: -1)    |   |                    |

- Alarm Scan Rate
  - The rate in seconds that alarm records are scanned. Set to -1 to disable alarm scanning. Default is -1
- Event Scan Rate
- The rate in seconds that event records are scanned. Set to -1 to disable event scanning. Default is -1
- Minute History Scan Rate
- The rate in seconds that minute history records are scanned. Set to -1 to disable minute history scanning. Default is -1
   Periodic History Scan Rate
- The rate in seconds that periodic history records are scanned. Set to -1 to disable periodic history scanning. Default is -1
   Daily History Scan Rate
  - The rate in seconds that daily history records are scanned. Set to -1 to disable daily history scanning. Default is -1

#### **Records Signature**

| $\leftrightarrow \rightarrow \mathbf{G}$ | 🔿 👌 192.168.1.111:8088/ | web/config/opcua.devices?10                                                           | ☆ ♡ □           |
|------------------------------------------|-------------------------|---------------------------------------------------------------------------------------|-----------------|
| A                                        | Config > Opcua > De     | vices                                                                                 |                 |
| ome                                      | Trial Mode 1:22:26 w    | e're glad you're test driving our software. Have fun.                                 | Activate Igniti |
| lu<br>atus                               | Records Signat          | ure                                                                                   |                 |
| \$                                       | Enable Signature        | Enables a digital signature field on all Records                                      |                 |
| onfig                                    | Algorithm               | Choose One  The hashing algorithm to use when generating the digital signature        |                 |
|                                          | Password                | The password used to generate the PBE secret key for encrypting the digital signature |                 |
|                                          | Password                | Re-type password for verification.                                                    |                 |

- Enable Signature
- ° Checkbox to enable a digital signature on all Records. De-selected by default
- Algorithm •
  - The hashing algorithm to use when generating the digital signature
     Options SHA\_1,SHA\_224, SHA\_256, SHA\_384 and SHA\_512
- Change Password?
   Otheckbox to allow new password generation. De-selected by default Password
  - <sup>o</sup> Password used to generate the PBE secret key for encrypting the digital signature

#### Common Exchange Format (CFX)

Available in release 4.0.15 or newer ∕!\

To view all the CFX parameters below, MQTT Transmission must be installed. ≙

MQTT Transmission is not required to create and maintain the CFX files for each meter. It is required to configure the CFX File Transfer and, if not installed, the "CFX Publish Time Expression", "CFX Cutoff Time Expression" and "CFX File Transfer" fields will not be available.

| 🗧 🔵 🔹 😒 🗹 Ignition-MA      | NIN-SERVER - Ignition $	imes$ +   |                                                                                                    |   | ~                 |
|----------------------------|-----------------------------------|----------------------------------------------------------------------------------------------------|---|-------------------|
| $\leftarrow \rightarrow C$ | 🔿 指 192.168.1.117:8088/w          | eb/config/opcua.devices?13                                                                                                    | ☆ | ⊚ □ ≓             |
| ♠                          | ✿ Config > Opcua > Devid          | es                                                                                                    |   |                   |
| Home                       | Common File Exc                   | sjad you're test driving our software. Have tun.<br>hange (CFX)                                                                                |   | Activate Ignition |
| Status<br>Confe            | Enable CFX                        | □ Enables the FLOWCAL Common File Exchange.<br>To turn on CFX functionality, install the MQTT Transmission and restart the Emerson ROC module. |   |                   |
| Comg                       | Flow Computer<br>Brand            | The Brand of this flow computer                                                                                                    |   |                   |
|                            | Flow Computer<br>Model            | The Model of this flow computer                                                                                                    |   |                   |
|                            | Flow Computer<br>Software Version | The version of this Flow Computer software                                                                                                    |   |                   |
|                            | CFX Publish Time<br>Expression    | 0 0 0/2 * * ?<br>The Quartz Cron expression to schedule publishing of CFX files<br>(default: 0 0 0/2 * * ?)                                    |   |                   |
|                            | CFX Cutoff Time<br>Expression     | 0 0 0 L * ? *<br>The Quartz Cron expression to schedule a 'cutoff' (i.e. publish and reset) of CFX files<br>(default: 0 0 0 L * ? *)           |   |                   |
| ▲ Search                   | CFX File Transfer                 | - none - v<br>Select the Files Record to publish CFX files                                                                                     |   |                   |

- Enable CFX
  - ° Enables/disables the FLOWCAL Common File Exchange.
  - When enabled, CFX and associated CFX.MD5 files will be created with a naming convention of meterid.cfx and meter\_id.cfx.md5. New Alarm, Event and PeriodicHistory records will be added to the file.
  - Files will be stored on the Ignition instance where the driver is installed under this filepath <ignition folder>/data/modules/com.cirrus-link /efmemersonroc/devices/<device id>/meters/<meter id>/
- Flow Computer Brand
  - Free form text field to identify flow computer brand included in the CFX file. Limit of 20 characters
- Flow Computer Model
  - Free form text field to identify flow computer model included in the CFX file. Limit of 20 characters
- Flow Computer Software Version
- Free form text field to identify the flow computer software version included in the CFX file. Limit of 20 characters
- CFX Publish Time Expression
  - This parameter is used when publishing the files with MQTT Transmission and defines the Quartz Cron expression used to schedule publishing of CFX files
  - This will trigger the CFX file to be copied to the "Publish File Path" configured for the MQTT Transmission File record selected in the "CFX File Transfer" parameter. This file can then be picked up and published automatically by MQTT Transmission and the CFX file remains in the source folder (under ~/data/modules) to be maintained.
  - Default is "0 0 0/2 \* \* ?". Reference the Cron Trigger Tutorial for details on this expression and Cron Expression Generator for configuring this expression
  - This expression can be empty to use the CFX Cutoff Time Expression only
- CFX Cutoff Time Expression
  - This parameter is used when publishing the files with MQTT Transmission and defines the Quartz Cron expression used to schedule publishing of CFX files
  - This will trigger the CFX file to be moved to the "Publish File Path" configured for the MQTT Transmission File record select in the "CFX File Transfer" parameter. This file can then be picked up and published automatically by MQTT Transmission and the EFM driver notified that it needs to collect meter configuration and generate a new set of CFX files.
  - Default is "0 0 0 L \* ? \*". Reference the Cron Trigger Tutorial for details on this expression and Cron Expression Generator for configuring this expression
  - The expression should never be empty to prevent the CFX file from becoming to large to publish

#### CFX File Transfer

- This parameter is used when publishing CFX files with MQTT Transmission and provides a dropdown containing all the File definitions fro m MQTT Transmission.
- A MQTT Transmission File definition defines a location for all the control tags required to publish files including the "Publish File Path".
- Default is none. CFX files will be created and maintained but will not be published. New Alarm, Event and PeriodicHistory records will be added to the file until the device connection is removed.

A The CFX Cutoff Time Expression should be greater than the CFX Publish Time Expression

### Sparkplug

| $\leftarrow \rightarrow \mathbf{G}$ | 🔿 🚵 192.168.1.8 | 8088/web/config/opcua.devices?6                                                        | ☆ | 🗢 🗆 එ =          |
|-------------------------------------|-----------------|----------------------------------------------------------------------------------------|---|------------------|
| <b>A</b>                            | 🌣 Config > Opcu | > Devices                                                                              |   |                  |
| lome                                | Trial Mode 1:5  | 1:18 We're glad you're test driving our software. Have fun.                            |   | Activate Ignitio |
| <b>.lu</b><br>Status                | Sparkpl         | g                                                                                      |   |                  |
| Config                              | Group ID        | Group_dc70db0a-22b<br>An ID representing a logical grouping of Edge Nodes and Devices. |   |                  |
|                                     | Edge Noo        | EdgeNode_c7d1ed60-add<br>An ID representing an Edge or Network (EoN) Node.             |   |                  |
|                                     | Device ID       | An ID representing a Device.                                                           |   |                  |

To publish Records such as Alarms, Events or History, a configured MQTT Transmission Transmitter is used.

If you do not have a Transmitter configured, create an MQTT Transmitter and set the Sparkplug Settings to the unique Group and Edge Node ID values generated by the Device Connection configuration.

If a Transmitter already exists, for example to publish the polled/live data, you can edit the Group and Edge Node IDs to match the existing Sparkplug Edge Node created by the Transmitter.

- Group ID
- An ID representing a logical grouping of Edge Nodes and Devices
   Edge Node ID
- An ID representing an Edge or Network (EoN) Node
   Device ID
  - An ID representing a Device

#### Advanced

| $ \rightarrow$ G | 0 8 | 192.168.1.111:8088/we   | b/config/opcua.devices?10                                                                                                    | ☆                         |                   |
|------------------|-----|-------------------------|----------------------------------------------------------------------------------------------------|---------------------------|-------------------|
| A .              | 1   | 🗘 Config > Opcua > Devi | es                                                                                                    |                           |                   |
| ome              |     | rial Mode 1:21:54 We'r  | : glad you're test driving our software. Have fun.                                                                                                 |                           | Activate Ignition |
| lii<br>atus      |     | Advanced                |                                                                                                    |                           |                   |
| <b>O</b> nfig    |     | Serial Number           | The serial number to include in Records for uniqueness. Can be manually configured (example: '0001234556') or a the device (example: '[15,0,14]'). | TLP can be specified to b | be read from      |
|                  |     | History Time<br>Stamp   | If enabled the history time stamp will be at the beginning of the period (leading), otherwise at the end of the pe<br>(default: true)              | riod (trailing)           |                   |
|                  |     | Read Delay              | 0<br>The Polling Read Delay in milliseconds when polling response may be slow (recommend when using a terminal set<br>(default: 0)                 | rver)                     |                   |
|                  |     | Poller Watchdog<br>Rate | 0<br>The rate in seconds that poller watchdog thread is executed to verify that polling threads are running. Set to 0 to d<br>(default: 0)         | isable poller watchdog.   |                   |

- Serial Number
  - The serial number to include in Records for uniqueness. Can be manually configured (example: '0001234556') or a TLP can be specified to be read from the device (example: '[15,0,14]').
- History Time Stamp
  - Checkbox to enable history time stamp. Selected by default.
  - ° If enabled the history time stamp will be at the beginning of the period (leading), otherwise at the end of the period (trailing)
- Read Delay
  - The Polling Read Delay in milliseconds when polling response may be slow (recommend when using a terminal server). Default is 0 milliseconds

- Poller Watchdog Rate
  - The rate in seconds that the poller watchdog thread is executed to verify polling threads are running. Set to 0 to disable the poller watchdog. Default is 0 seconds.

With the device now established you must configure the specific global TLP Definitions associated with the device, create TLP Templates and TLP Poll Groups to use.

- TLP Definitions provide human readable context to each TLP as well as the datatype and data length. The TLP Definition csv files are uploaded through the Emerson ROC Driver configuration.
- TLP Templates are groupings of T and P values which should be polled together.
- TLP Poll Groups attach an L value to a TLP Template along with a Tag Folder Path which defines where the polled data will be represented under the device in the Ignition OPC UA Server

Opcode Table support is now automatically enabled in release 4.0.15 and all 8 or 16 opcode tables (if using ROC or ROC\_PLUS respectively)
 will show up in the drop down selector of the poll groups section without the need to create TLP Templates.

## Specifying TLP Definitions for a Device

With the device now established the specific global TLP templates that are appropriate for this device must be associated with it. Do so by clicking the 'More' drop-down button and selecting 'TLP Definitions' as shown below.

|             | <u> </u>               |       | 52.100.1.111.0000/web/c                |                                               |             |         |         | ~      | <b>U</b>               |
|-------------|------------------------|-------|----------------------------------------|-----------------------------------------------|-------------|---------|---------|--------|------------------------|
| Ignitior    | Gateway                |       |                                        |                                               |             |         |         |        | Log Ou ⊥admin   Log Ou |
| gnit        | ion                    |       |                                        |                                               |             |         |         | Help 🕜 | Get Designer           |
| A           | SYSTEM                 | 🌣 Cor | nfig > Opcua > <b>Devices</b>          |                                               |             |         |         |        |                        |
| ome         | Overview               | Trial | Mode 1:53:30 We're gla                 | d you're test driving our software. Have fun. |             |         |         |        | Activate Igniti        |
| lul<br>atus | Backup/Restore         |       |                                        |                                               |             |         |         |        |                        |
| A.          | Ignition Exchange      |       | Name                                   | Туре                                          | Description | Enabled | Status  |        |                        |
| onfig       | Modules                |       | MyROC                                  | EFM Emerson ROC                               |             | false   | N/A     | L.     | More 👻 🛛 edit          |
|             | Projects<br>Redundancy |       | Sample_Device                          | Programmable Device Simulator                 |             | true    | Running | K      | TLP Definitions        |
|             | Gateway Settings       |       | - Create new Device                    |                                               |             |         |         |        | TLP Templates          |
|             | NETWORKING             |       | <ul> <li>Create new Device.</li> </ul> |                                               |             |         |         |        | TLP Poll Groups        |
|             | Web Server             |       |                                        |                                               |             |         |         |        | delete                 |
|             | Gateway Network        |       |                                        |                                               |             |         |         |        |                        |

You should now see an empty list of TLP definitions (unless you used the "Add All TLP Definitions" setting).

| $\leftrightarrow \rightarrow \mathbf{G}$ | C            | 2 🔁 192.168.1.111:8088/web/config/opcua.de        | vices?15                  | ☆      | ∣ ⊂ =             |
|------------------------------------------|--------------|---------------------------------------------------|---------------------------|--------|-------------------|
| Ignition Gateway                         |              |                                                   |                           |        | Ladmin   Log Out→ |
| gnition                                  |              |                                                   |                           | Help 🕜 | Get Designer      |
| SYSTEM                                   |              | Config > Opcua > Devices                          |                           |        |                   |
| ome Over                                 | view         | Trial Mode 1:49:53 We're glad you're test drivin; | g our software. Have fun. |        | Activate Ignition |
| I Back                                   | up/Restore   |                                                   |                           |        |                   |
| <sup>tus</sup> Igniti                    | ion Exchange | TI P Definition                                   | TI P Definition Filename  |        |                   |
| Licen                                    | ising        |                                                   |                           |        |                   |
| nfig Modu                                | ules         | I nere are currently no TLP Definitions o         | ontigured                 |        |                   |
| Redu                                     | indancy      |                                                   |                           |        |                   |
| Gate                                     | way Settings | Add Row                                           |                           |        |                   |
|                                          |              | < Back                                            |                           |        |                   |
| NETWOR                                   | RKING        |                                                   |                           |        |                   |
| Web                                      | Server       |                                                   | Save                      |        |                   |
| Gate                                     | way network  |                                                   |                           |        |                   |
| Q S                                      | earch        |                                                   |                           |        |                   |

Click the 'Add Row' link that is shown below. This will show a new TLP definition with a select box to allow you to select which global TLP definition you want to associate with this device. Add as many as are appropriate for your device as shown below.

| ← -       | $\rightarrow$ C   | O 👌 192.168.1.111:8088/web/config/opcua.devices?20                        | ☆                          | ⊚ □ ≡              |
|-----------|-------------------|---------------------------------------------------------------------------|----------------------------|--------------------|
| / Ignitic | on Gateway        |                                                                           |                            | Ladmin   Log Out → |
| lgni      | tion              |                                                                           | Help 🕻                     | Get Designer       |
| <b>≜</b>  | SYSTEM            | Config > Opcua > Devices                                                  |                            |                    |
| Jome      | Overview          | Trial Mode 1:48:34 We're glad you're test driving our software. Have fun. |                            | Activate Ignition  |
| հո        | Backup/Restore    |                                                                           |                            |                    |
| tatus     | Ignition Exchange | TIDD-field a                                                              |                            |                    |
| \$        | Licensing         | TLP Definition                                                            | TLP Definition Filename    |                    |
| onfig     | Modules           | UserProgram TLPs                                                          | UserProgram TLPs V1_0.cov  | [delete]           |
|           | Projects          |                                                                           | USEIFIORIAII-IEFS-V1_0.05V | [detete]           |
|           | Redundancy        |                                                                           |                            |                    |
|           | Gateway Settings  | FB107 TLPs                                                                | FB107-TLPs-V1_0.csv        | [delete]           |
|           | NETWORKING        |                                                                           |                            |                    |
|           | Web Server        |                                                                           |                            |                    |
|           | o Search          | Add Row                                                                   |                            |                    |

When complete, save the list and you will be taken back to the Devices list.

# Creating TLP Templates for a Device

With the TLP definitions now defined for this device we can create some TLP templates to allow creation of TLP poll groups. To create a TLP template, click on the 'More' drop-down menu and select 'TLP Templates' as shown below.

| ÷ –                | → G                                 | 0 🛚 1 | 92.168.1.111:8088/web/c | onfig/opcua.devices?11                        |             |         |         | ដ      | ⊌               |
|--------------------|-------------------------------------|-------|-------------------------|-----------------------------------------------|-------------|---------|---------|--------|-----------------|
| Ignitio            | n Gateway                           |       |                         |                                               |             |         |         |        | ≗admin   Log Ou |
| gni                | tion                                |       |                         |                                               |             |         |         | Help 🕜 | Get Designer    |
| A I                | SYSTEM                              | 🌣 Co  | onfig > Opcua > Devices |                                               |             |         |         |        |                 |
| me                 | Overview                            | Trial | Mode 1:53:30 We're gla  | d you're test driving our software. Have fun. |             |         |         |        | Activate Ignit  |
| <b>lıl</b><br>atus | Backup/Restore<br>Ignition Exchange |       | Name                    | Туре                                          | Description | Enabled | Status  |        |                 |
| nfig               | Licensing<br>Modules                |       | MyROC                   | EFM Emerson ROC                               |             | false   | N/A     |        | lore 👻 edit     |
|                    | Redundancy<br>Gateway Settings      |       | Sample_Device           | Programmable Device Simulator                 |             | true    | Running |        | TLP Definitions |
|                    | NETWORKING                          |       | → Create new Device.    |                                               |             |         |         | C      | TLP Templates   |
|                    | Web Server<br>Gateway Network       |       |                         |                                               |             |         |         |        | delete          |
|                    | • Search                            |       |                         |                                               |             |         |         |        |                 |

To add a TLP template, click the 'Add Row' link shown below.

| $\leftarrow \rightarrow \mathbf{G}$ | 🔿 🔒 192.168.1.111:8088/web/confi  | g/opcua.devices?23                       | ☆      | ⊚ 🛄 ≡            |
|-------------------------------------|-----------------------------------|------------------------------------------|--------|------------------|
| Ignition Gateway                    |                                   |                                          |        | ≗admin   Log Out |
| gnition                             |                                   |                                          | Help 🕐 | Get Designer     |
| SYSTEM                              | Config > Opcua > Devices          |                                          |        |                  |
| lome Overview                       | Trial Mode 1:45:00 We're glad you | 're test driving our software. Have fun. |        | Activate Ignitio |
| Backup/Restore                      |                                   |                                          |        |                  |
| tatus Ignition Exchange             | Prowoo No file selecte            |                                          |        |                  |
| Licensing                           | Browse No file selecte            | a.                                       |        |                  |
| onfig Modules                       | Import Configuration              |                                          |        |                  |
| Projects                            | in port comignation               |                                          |        |                  |
| Redundancy                          | Expert Configuration              |                                          |        |                  |
| Gateway Settings                    | Export configuration              |                                          |        |                  |
| NETWORKING                          |                                   |                                          |        |                  |
| Web Server                          |                                   |                                          |        |                  |
| Gateway Network                     | Name                              | TLP Template                             |        |                  |
| Email Settings                      | There are currently no TLP        | Templates configured                     |        |                  |
| SECURITY                            |                                   |                                          |        |                  |
| -                                   | Add Row                           |                                          |        |                  |
| Q Search                            | - Pack                            |                                          |        |                  |

Give the new TLP template a name that makes sense and then click the 'Edit TLP Template Contents' link next to the name field shown below.

| → C* W             | U Ccalhost:8088/web/config/opcua.devices?133                              | © 17                    | <u>⊻</u> »       |
|--------------------|---------------------------------------------------------------------------|-------------------------|------------------|
| nition             |                                                                           | Help 🕼                  | Get Designer     |
| SYSTEM             | Config > Opcua > Devices                                                  |                         |                  |
| Overview           | Trial Mode 1:30:49 We're glad you're test driving our software. Have fun. |                         | Activate Ignitio |
| Backup/Restore     |                                                                           |                         |                  |
| Ignition Exchange  | Browse No file selected.                                                  |                         |                  |
| Licensing          |                                                                           |                         |                  |
| Projects           | Import Configuration                                                      |                         |                  |
| Redundancy         |                                                                           |                         |                  |
| Gateway Settings   | Export Configuration                                                      |                         |                  |
| NETWORKING         |                                                                           |                         |                  |
| Web Server         |                                                                           |                         |                  |
| Gateway Network    | Name TLP Template                                                         | /                       |                  |
| Email Settings     | My Template Edit TLP Templ                                                | plate Contents [delete] |                  |
| SECURITY           |                                                                           |                         |                  |
| Auditing           |                                                                           |                         |                  |
| Users, Roles       | Add Row                                                                   |                         |                  |
| Service Security   |                                                                           |                         |                  |
| Identity Providers | Save                                                                      |                         |                  |
| Q Search           |                                                                           |                         |                  |

#### Add your new TLPs by clicking the 'Add Row' link shown below.

| $\rightarrow$ C' $\bigstar$                                                                                                    | 0 Calhost:8088/web/config/opcua.devices?133                                                                                                    | ⊌ ☆      | $\pm$ »                        |
|----------------------------------------------------------------------------------------------------|----------------------------------------------------------------------------------------------------|----------|--------------------------------|
| nition                                                                                                    |                                                                                                    | Help 🕖   | ≗admin   Sign 0<br>Get Designe |
| SYSTEM<br>Overview<br>Backup/Restore<br>Ignition Stchange<br>Licensing<br>Projects<br>Redundancy<br>Gateway Settings<br>HETWORKING<br>Web Server<br>Gateway Network<br>Email Settings<br>SECURITY<br>Auditing<br>Users, Roles | Config > Opcus ><br>Trial Mode 1:20:00<br>T P Access Data Type Parameter Name Tag Name<br>There are currently no TLP Templates configured<br>Add Row<br>Save<br>Ints | [delete] | Activate igni                  |
| Identity Providers                                                                                                    | Save                                                                                                    |          |                                |

Note there are six fields available for each row of which only three can be modified. These are:

- T • P
- $^{\circ}~$  The 'T' parameter of the TLP
- $^{\circ}~$  The 'P' parameter of the TLP
- Tag Name
  - ° The tag name that will show up in Ignition for this TLP.
  - The default value comes from 'Parameter Abbreviation' of the global TLP definition CSV file. It can be changed here to any value.

The remaining fields are defined in the global TLP definition CSV file and cannot be modified here:

- Access
  - $^{\circ}~$  The access for this value either RO for 'read only' or RW for 'read/write'
- Data Type

   The data type for this TLP
- Parameter Name
  - ° The descriptive name of this TLP

The TLPs available to be added are based on the TLP definitions that have been made available to this specific device. Add as many templates that make sense to be grouped together in a logical group. When complete you should see something similar to what is shown below. Click the 'Save' button.

| Ignition - Ignitio | on Gateway X +     |                   |               |        |           |                        |          |           |          |                          |
|--------------------|--------------------|-------------------|---------------|--------|-----------|------------------------|----------|-----------|----------|--------------------------|
| → C' û             | 🗊 🗋 localhost:8088 | 8/web/config/opcu | a.devices?133 |        |           |                        |          |           | … ⊠ ☆    | $\overline{\Lambda} \gg$ |
| ion                |                    |                   |               |        |           |                        |          |           |          | ≗admin   Sign C          |
| ition              |                    |                   |               |        |           |                        |          |           | Help 🕑   | Get Design               |
| SYSTEM             | 🌣 Config > Opcua > |                   |               |        |           |                        |          |           |          |                          |
| Overview           | Trial Mode 1:29:08 |                   |               |        |           |                        |          | ×         |          | Activate Ign             |
| Backup/Restore     |                    | т                 | Р             | Access | Data Type | Parameter Name         | Tag Name |           |          |                          |
| Ignition Exchange  |                    |                   |               |        |           | 10.15                  | NUTDOG   | [delete]  |          |                          |
|                    |                    | 46 *              | 23 *          | RW     | FL        | N2 - Nitrogen          | NITROG   |           |          |                          |
| Projects           |                    |                   |               |        |           |                        |          | [delete]  |          |                          |
| Redundancy         |                    | 46 *              | 24 🔻          | RW     | FL        | CO2 - Carbon Dioxide   | CARBDI   |           |          |                          |
| Gateway Settings   |                    |                   |               |        |           |                        |          | Irfeletel |          |                          |
| NETWORKING         |                    | 46 🔻              | 25 🔻          | RW     | FL        | H2S - Hydrogen Sulfide | HYDSUL   |           |          |                          |
| Web Server         |                    |                   |               |        |           |                        |          |           |          |                          |
| Gateway Network    |                    | Add Daw           |               |        |           |                        |          |           |          |                          |
| Email Settings     |                    | Add Row           |               |        |           |                        |          | ints      | [delete] |                          |
| SECURITY           |                    | Save              |               |        |           |                        |          |           |          |                          |
| Auditing           |                    |                   |               |        |           |                        |          |           |          |                          |
| Users, Roles       | Adi                |                   |               |        |           |                        |          |           |          |                          |
| Service Security   | < B                |                   | _             | _      |           |                        |          |           |          |                          |
| Identity Providers | _                  |                   |               |        |           |                        |          |           |          |                          |
| Q Search           |                    |                   |               |        |           | Save                   |          |           |          |                          |

| 🛑 🔍 🔍 🚺 Ignition - Ignitio                                                                                                    | on Gateway × +                                                                                                    |          |                                  |
|----------------------------------------------------------------------------------------------------|----------------------------------------------------------------------------------------------------|----------|----------------------------------|
| (←) → ♂ û                                                                                                    | 👽 🗋 localhost:8088/web/config/opcua.devices?133                                                                                                    | ⊠ ☆      | ± » ≓                            |
| Ignition                                                                                                    |                                                                                                    | Help 🕐   | ±admin   Sign Out → Get Designer |
| Home System<br>Home Overview<br>Latus Ignition Exchange<br>Licensing Modules<br>Projects Redundancy<br>Gateway Settings                       | Config > Opena > Devices  Trial Mode 1:28:26 Were glad you're test driving our software. Have fun.  Browse No file selected.  Import Configuration  Export Configuration |          | Activate Ignition                |
| Web Sarver<br>Gateway Network<br>Email Settings<br>SECURITY<br>Auditing<br>Users, Roles<br>Service Security<br>Identity Providers<br>Q Search | Name     TLP Template       My Template     Edit TLP Template Contents       Add Row        < Back                                                                       | (delete) |                                  |

## Creating TLP Poll Groups for a Device

With TLP templates already defined you can now create TLP poll groups which will poll a group of TLPs via a TLP template at a specific logical number at a specified rate.

Do so by selecting 'TLP Poll Groups' via the 'More' drop-down as shown below.

|           | $\rightarrow C$                     |       | 92.168.1.111:8088/web/c | onfig/opcua.devices?11                        |             |         |         | ជ      |                  |
|-----------|-------------------------------------|-------|-------------------------|-----------------------------------------------|-------------|---------|---------|--------|------------------|
| Ignitio   | on Gateway                          |       |                         |                                               |             |         |         |        | 💄 admin   Log Ou |
| gni       | tion                                |       |                         |                                               |             |         |         | Help 🕜 | Get Designer     |
| <b>h</b>  | SYSTEM                              | 🌣 Co  | nfig > Opcua > Devices  |                                               |             |         |         |        |                  |
| me        | Overview                            | Trial | Mode 1:53:30 We're gla  | d you're test driving our software. Have fun. |             |         |         |        | Activate Igniti  |
| atus      | Backup/Restore<br>Ignition Exchange |       | Namo                    | Turne                                         | Description | Enabled | Status  |        |                  |
| <b>\$</b> | Licensing                           |       | Name                    | туре                                          | Description | Enabled | Status  |        |                  |
| onfig     | Modules                             |       | MyROC                   | EFM Emerson ROC                               |             | false   | N/A     | L      | lore 🔻 🛛 edit    |
|           | Projects<br>Redundancy              |       | Sample_Device           | Programmable Device Simulator                 |             | true    | Running |        | TLP Definitions  |
|           | Gateway Settings                    |       | → Create new Device.    |                                               |             |         |         |        | TLP Templates    |
|           | NETWORKING                          |       |                         |                                               |             |         |         | (      | TLP Poll Groups  |
|           | Web Server                          |       |                         |                                               |             |         |         |        | delete           |
|           | Gateway Network                     |       |                         |                                               |             |         |         |        |                  |
|           | • Search                            |       |                         |                                               |             |         |         |        |                  |

To add a TLP poll group, click the 'Add Row' link shown below.

| $\rightarrow$ C' $\bigstar$ | 🖸 🖸 localhost:8088/web/config/opcua.devices?135                           | ··· ⊠ ☆ ⊻      |
|-----------------------------|---------------------------------------------------------------------------|----------------|
| nition                      |                                                                           | 💄 admin        |
| nition                      |                                                                           | Help 🛛 Get Des |
| SYSTEM                      | Config > Opcua > Devices                                                  |                |
| e Overview                  | Trial Mode 1:26:45 We're glad you're test driving our software. Have fun. | Activat        |
| Backup/Restore              |                                                                           |                |
| s Ignition Exchange         | Province No File selected                                                 |                |
| Licensing                   | blowse No life selected.                                                  |                |
| 3 Modules                   | Import Configuration                                                      |                |
| Projects                    |                                                                           |                |
| Redundancy                  | Expert Configuration                                                      |                |
| Gateway Settings            | Expert configuration                                                      |                |
| NETWORKING                  |                                                                           |                |
| Web Server                  |                                                                           |                |
| Gateway Network             | Name TLP Poll Group                                                       |                |
| Email Settings              | There are currently no TLP Poll Groups configured                         |                |
| SECURITY                    |                                                                           |                |
| Auditing                    | Add Row                                                                   |                |
| Users, Roles                | < Back                                                                    |                |
| Service Security            |                                                                           |                |
| Identity Providers          | Save                                                                      |                |
| a Carach                    |                                                                           |                |

Now you can give the new TLP poll group a name that makes sense. Then click the 'Edit TLP Poll Group Contents' link next to the name field shown below.

| 😑 🔍 Ignition - Ignitio                                   | n Gateway × +                                                             |                              |          |                    |
|----------------------------------------------------------|---------------------------------------------------------------------------|------------------------------|----------|--------------------|
| ) → C' û                                                 | 0 localhost:8088/web/config/opcua.devices?136                             |                              | … ⊠ ☆    | $\pm$ »            |
| Ignition                                                 |                                                                           |                              | Hala 🛛   | Ladmin   Sign Out→ |
| gnition                                                  |                                                                           |                              | Help 😈   | Get Designer       |
| SYSTEM                                                   | Config > Opcua > Devices                                                  |                              |          |                    |
| Overview                                                 | Trial Mode 1:26:01 We're glad you're test driving our software. Have fun. |                              |          | Activate Ignition  |
| II Backup/Restore                                        | Browse No file selected.                                                  |                              |          |                    |
| fig Modules                                              | Import Configuration                                                      |                              |          |                    |
| Redundancy<br>Gateway Settings                           | Export Configuration                                                      |                              |          |                    |
| NETWORKING                                               |                                                                           |                              |          |                    |
| Web Server<br>Gateway Network                            | Name                                                                      | TLP Poll Group               |          |                    |
| Email Settings                                           | My Poll Group                                                             | Edit TLP Poll Group Contents | [delete] |                    |
| SECURITY<br>Auditing<br>Users, Roles<br>Service Security | Add Row<br><back< td=""><td></td><td></td><td></td></back<>               |                              |          |                    |
| Identity Providers                                       |                                                                           | Save                         |          |                    |

At this point you can create a poll group using one or more TLP templates as shown below. The parameters that must be set here are:

- TLP Template Name
  - The TLP template to use for this poll group
  - The TLP templates available to choose from are based on the TLP templates defined for this device
- Logical Number
- The 'L' parameter of this TLP template.
- Tag Folder Path
   ° The Tag Folder Path where the polled data will be represented under the device in the Ignition OPC UA Server
- Scan Rate
  - $^{\circ}~$  The rate (in seconds) at which to poll all of the TLPs in this TLP template.

When complete, click the 'Save' button to save the TLP poll group.

| $ ightarrow$ Gr $rac{1}{2}$                                        |               | 0 C localhost:8088/web/config/opcua.devices?136 |                |                     |                     |          |          | ± »                            |
|--------------------------------------------------------------------|---------------|-------------------------------------------------|----------------|---------------------|---------------------|----------|----------|--------------------------------|
| nition                                                             |               |                                                 |                |                     |                     |          | Help 🕜   | ±admin   Sign 0<br>Get Designe |
| SYSTEM<br>Overview<br>Backup/Restore<br>Ignition Exchange          | ¢ cc<br>Trial | TLP Template Name                               | Logical Number | Tag Folder Path     | Scan Rate (seconds) | ×        | -        | Activate Ignit                 |
| Licensing<br>Modules<br>Projects<br>Redundancy                     |               | My Template v                                   | 0              | My Poll Group/a/b/c | 60                  | [delete] |          |                                |
| Gateway Settings                                                   |               | Save                                            |                |                     |                     |          |          |                                |
| Email Settings                                                     |               |                                                 |                |                     |                     |          | (delete) |                                |
| Auditing<br>Users, Roles<br>Service Security<br>Identity Providers |               |                                                 |                |                     |                     |          |          |                                |
| Q Search                                                           |               |                                                 |                | Save                |                     |          |          |                                |

Create as many TLP poll groups as you'd like as shown below. Once complete, click the 'Save' button at the bottom of the page below.

| TLP Template Name | Logical Number | Tag Folder Path | Scan Rate (seconds) |          |
|-------------------|----------------|-----------------|---------------------|----------|
| Art_Template •    | 0              | Logical_0       | 60                  | [delete] |
| Art_Template •    | 1              | Logical_1       | 60                  | [delete] |
| Add Row<br>Save   |                |                 |                     |          |

×

Once the poll group has been saved, the Device Connection Status will change to Polling and the tags will be shown in Ignition similar to below:

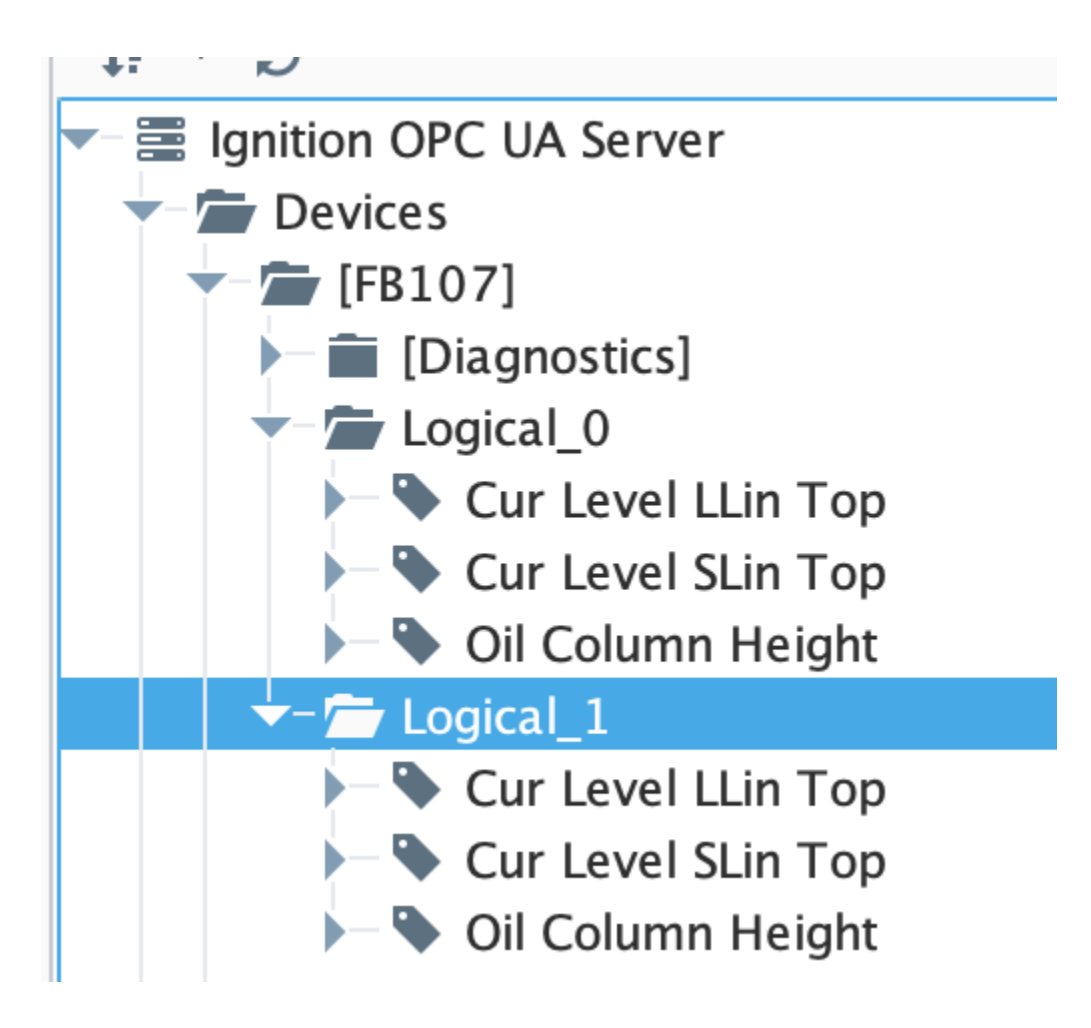